## EXERCISES:

- 1. Data Management basics:
- Repeat the basic Data Management commands demonstrated in Lecture L22 using your VM:
  - Set the LFC HOST environment variable to the correct value
  - List the file catalog, note that the toplevel directory for the course VO is /grid/tutor
  - Create one subdirectory under /grid/tutor with a name of your preference. Then check
    that the folder has been actually created. You will use this directory during the rest of
    the exercise.
  - Create a file locally on your VM, register it to the LFC and copy it to the following SE in one command: *srm://srm.grid.sara.nl:8443/pnfs/grid.sara.nl/data/tutor/* <*your\_dir>/<your\_file>*. Check if the copy was successful and that the file is registered.
  - Create two replicas of the file at the following SEs: srm://gb-seams.els.sara.nl:8446/dpm/els.sara.nl/home/tutor/<your\_dir>/<your\_file> and srm://gbse-amc.amc.nl:8446/dpm/amc.nl/home/tutor/<your\_dir>/<your\_file>
  - Check the replicas of your file. Up to this point you must have 3 replicas.
  - Copy the file stored on Grid Storage back to your VM and check the contents.
  - Cleanup all the replicas and the directory you created.
- 2. Storage Resource Manager srm:
  - Repeat the 'Black box' example using your VM (the example code is attached in Lecture L25):
    - Create a new directory with a name of your preference to the following Grid SE: srm://srm.grid.sara.nl:8443/pnfs/grid.sara.nl/data/tutor/
    - List the contents of this Grid directory to validate that your folder was actually created
    - o Copy the bbox executable given here: bbox, to your new Grid directory
    - List the contents of your Grid directory to validate that the bbox executable was copied successfully
    - Modify the bbox.sh wrapper with your own Grid directory name
    - Submit the job to the Grid with the bbox.jdl
    - Check the status. When the job is done list the contents of your Grid directory to validate that the std.out WN result was successfully moved in here.
    - Copy the std.out file from the Grid SE to your VM
    - Get the job output to your VM and compare the result printed in your bbox.out file.

## SOLUTIONS:

1. Data Management basics:

If you don't have a valid proxy in your VM, create one before starting the exercise.

Set the environment variable LFC HOST: \$ lcg-infosites --vo tutor lfc \$ export LFC HOST='lfc.grid.sara.nl' List tutor VO files: \$ lfc-ls -l /grid/tutor //Optionally set the environment variable LFC HOME to avoid typing /grid/tutor \$ export LFC HOME='/grid/tutor' \$ lfc-ls -l Create a new directory \$ lfc-mkdir /grid/tutor/mooc test \$ lfc-ls -l /grid/tutor Upload the file to the srm and register it to the lfc \$ lcg-cr --vo tutor -d srm://srm.grid.sara.nl:8443/pnfs/grid.sara.nl/data/tutor/mooc test/filefromVM -I lfn:/grid/tutor/mooc test/filefromVM "file://`pwd`/localfile" \$ lfc-ls -l /grid/tutor See which are the replicas. It is only one for now: \$ lcg-lr lfn:/grid/tutor/mooc test/filefromVM //make two new replicas \$ Icg-rep --vo tutor -d srm://gb-seams.els.sara.nl:8446/dpm/els.sara.nl/home/tutor/mooc test/filefromVM lfn:/grid/tutor/mooc\_test/filefromVM \$ lcg-rep --vo tutor -d srm://gb-seamc.amc.nl:8446/dpm/amc.nl/home/tutor/mooc test/filefromVM Ifn:/grid/tutor/mooc test/filefromVM //see again which are the replicas \$ lcg-lr lfn:/grid/tutor/mooc test/filefromVM Download the file from the SE to your VM: \$ lcg-cp --vo tutor lfn:/grid/tutor/mooc test/filefromVM file://`pwd`/filefromGrid Delete the file you created from all replicas and test if it is removed \$ Icq-del -a lfn:/grid/tutor/mooc\_test/filefromVM \$ lfc-rm -r /grid/tutor/mooc test \$ lfc-ls -l /grid/tutor

2. Storage Resource Manager - srm:

Create a new directory with a name of your preference:

\$ srmmkdir srm://srm.grid.sara.nl:8443/pnfs/grid.sara.nl/data/tutor/<mooc\_dir>

List the contents of this Grid directory to validate that your folder was actually created:

\$ srmls srm://srm.grid.sara.nl:8443/pnfs/grid.sara.nl/data/tutor/

Copy the bbox executable given here: <u>bbox</u>, to your new Grid directory:

\$ srmcp file:///`pwd`/bbox

srm://srm.grid.sara.nl:8443/pnfs/grid.sara.nl/data/tutor/<mooc\_dir>/bbox

List the contents of your Grid directory to validate that the bbox executable was copied successfully:

\$ srmls srm://srm.grid.sara.nl:8443/pnfs/grid.sara.nl/data/tutor/<mooc\_dir>

Modify the bbox.sh wrapper with your own Grid directory name:

## bbox.sh

Submit the job to the Grid with the bbox.jdl:

## bbox.jdl

\$ glite-wms-job-submit -d \$USER -o jobIds bbox.jdl

Check the status. When the job is done list the contents of your Grid directory to validate that the std.out WN result was successfully moved in here:

\$ glite-wms-job-status -i joblds

\$ srmls srm://srm.grid.sara.nl:8443/pnfs/grid.sara.nl/data/tutor/<mooc\_dir>

Copy the std.out file from the Grid SE to your VM:

\$ srmcp -server\_mode=passive srm://srm.grid.sara.nl:8443/pnfs/grid.sara.nl/data/tutor/<mooc\_dir>/std.out file:///`pwd`/std.out

Get the job output to your VM and compare the result printed in your bbox.out file:

\$ glite-wms-job-output --dir . -i joblds

\$ cat bbox.out